# 定期健康診断とがん検診の概要 「Web予約」マニュアル(i-wellness)

委託先:ウェルネス・コミュニケーションズ株式会社

2024年度版

※バージョンアップ等で画面表示が変更になることがございます。

【定期健康診断とがん検診の概要】

| 実施概要   | <u>····3</u> |
|--------|--------------|
| 健診項目一覧 | ····4        |

【Web予約マニュアル(i-Wellness)】

~設定~

ご利用前の確認事項(ワコール健保マイポータルの設定) ....5

初期設定 …7

~予約方法~

| 健診予約  | (受診項目選択)     | <u>····9</u>  |
|-------|--------------|---------------|
| 11    | (医療機関検索)     | <u>···11</u>  |
| 11    | (受診希望日選択)    | <u>····12</u> |
| //    | (連絡先・送付先の入力) | <u>···14</u>  |
| 11    | (同日受診のご希望)   | <u>···14</u>  |
| //    | (確認)         | <u>···15</u>  |
| 11    | (完了)         | <u>···16</u>  |
| 予約キャン | セル           | •••17         |

【お問い合わせ先】 ....19

## 実施概要

## 2024年度の定期健康診断とがん検診について

2024年度より、社員(内勤・外勤)、任意継続、被扶養家族の方の定期健康診断をウェルネス・コミュニケーションズ(株)のネットワーク健診に統一します。

がん検診は、対象年齢と検診内容の見直しを行い、定期健康診断(ネットワーク健診)のオプション検査として選択いただく方法に変更しますので、必ず受診方法等をご確認ください。

内勤社員は、事業所統一に伴う物理的な場所の確保や運営が難しいこともあり、ネットワーク健診へ変更することとなりました。 ネットワーク健診へ変更することにより、一人ひとりがかかりつけの医療機関を持つきっかけにもなり、定期健康診断だけでなく、 既往等についての情報も1か所に蓄積できるようになります。これにより、適切な治療やアドバイスも受けやすくなることで、一人 ひとりの健康の維持・増進をはかる目的もあります。

定期健康診断は、年に一度、ご自身の健康状態を知る良い機会です。 健診機関によっては期間内に予約がとりにくい場合がありますので、早めの予約・受診をよろしくお願いいたします。

#### 実施概要

#### 対象者

2024年4月1日時点でワコール健康保険組合に加入している

①被保険者社員·任意継続

②20歳以上の被扶養配偶者(任意継続含む)

③40歳以上の被扶養者(任意継続含む)

※年齢基準日は年度末(2025年3月31日)時点です。 ※退職や任継継続の期間満了、就職による扶養からの除外等、資格を喪失される方の受診期間は予約の有無に限らず、 「資格喪失日の前日まで」です。期間を過ぎての受診はできません。 (万が一受診された場合は全額自己負担になります。) ※産休・育休・傷病等休業中の受診は任意です。 ※氏名等の対象者情報は、2024年4月1日時点のものとなり、期中の更新はありません。

#### 予約期間

#### 2024年6月14日(金)~2024年7月31日(水)予定

期間の延長はございませんのでお早めにご予約をお願いいたします。 予約開始日が変更となる場合は、ワコール健康保険組合のホームページやWEN等でお知らせいたします。

#### 受診期間

#### 予約日より2週間先~2024年12月27日(金)

#### 健診機関

Web予約画面上で最寄(勤務先またはご自宅)の医療機関をご選択いただけます。 詳細はウェルネス・コミュニケーションズ(株)のWeb予約サイト(i-Wellness)をご参照ください。

#### 健康診断の予約方法

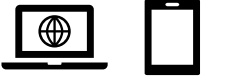

Web予約(i-Wellness)

ワコール健保マイポータルにログイン後、i-Wellnessより健康診断の予約をお願いいたします。 詳細はp.5~「Web予約マニュアル(i-Wellness)」をご参照ください。

## 健診項目一覧

|             | 検査項目                   | ~39歳           | 40歳以上        |
|-------------|------------------------|----------------|--------------|
| 診察(既往歴·問診)  |                        | •              | •            |
| 身長          |                        | •              | •            |
| 体重 (BMI)    |                        | •              | •            |
| 腹囲          |                        | •              | •            |
| 視力          |                        | •              | •            |
| 聴力          |                        | •              | •            |
| 血圧測定        |                        | •              | •            |
| 胸部エックス線     |                        | •              | •            |
| 心電図         |                        | •              | •            |
| 尿検査(蛋白·潜血·糖 | )                      | •              | ٠            |
|             | 赤血球数                   | •              | ۲            |
|             | 白血球数                   | •              | ٠            |
| 分去检本        | 血色素量                   | •              | ٠            |
| 貝皿快宜        | ヘマトクリット値               | •              | ۲            |
|             | 血小板数                   | •              | ٠            |
|             | MCV·MCH·MCHC           | •              | ٠            |
|             | AST (GOT)              | •              | ٠            |
| 肝機能検査       | ALT (GPT)              | •              | •            |
|             | v—GTP                  | •              | ٠            |
|             | 総コレステロール               | •              | ٠            |
| 叱斥奋本        | HDLーコレステロール            | •              | ۲            |
| 脂質快宜        | 中性脂肪                   | •              | ٠            |
|             | LDL-コレステロール            | •              | •            |
|             | 血糖                     | •              | ٠            |
|             | HbA1c                  | •              | •            |
| 糖腎機能検査      | 尿酸                     | •              | •            |
|             | クレアチニン                 | •              | •            |
|             | e-GFR                  | •              | ٠            |
|             | 子宮頸部細胞診+内診             |                |              |
|             | *20歳以上女性【偶数年齢】オプション制   | ○ *            | $\bigcirc *$ |
|             | * 一部自己負担あり             |                |              |
| 」百万亿快些      | 経腟エコー検査                |                |              |
|             | *子宮頸部細胞診を受ける方のみ追加可能    | 0*             | $\bigcirc *$ |
|             | * 一部自己負担あり             |                |              |
|             | マンモグラフィー+エコー+触診        | $\cap *$       | $\cap *$     |
| 乳がん検診       | *36歳以上女性【偶数年齢】オプション制   | 36歳・38歳(Tコー推奨) | マンモグラフィー+Tフー |
|             | * 一部目己負担あり             |                |              |
| 大腸がん検診      | 使潜血検査(2回法)             |                | •            |
|             | 四中と印度抗体検査              |                |              |
| ヒロリ国検省      | * 原則40歳時(40歳時に受診できなかった |                | • *          |
|             | 万は次の定期健診で目動的に設定されます)   |                |              |

#### がん検診の内容変更等について

がん検診の内容は科学的根拠のある5大がん検診に集約しました。

- ・「子宮がん検診」・「乳がん検診」は偶数年齢での実施とし、オプション制に変更しておりますので、対象の方は定期健診 のご予約の際に忘れずにお申込みください(自己負担金あり)。
- ・医療機関によっては、生理中は、子宮がん検診や尿検査が受けられない場合がありますのでご注意ください。尿検査は 法定項目のため、受けられない場合は、定期健診の日程変更が必要となる医療機関もあります。
- ・胃がん対策として、ピロリ菌検査を原則40歳時に実施いたします。50歳以上の方の胃がん検診は、市民検診をご利用 いただくようお願いいたします。
- ・何らかの理由で定期健診時にがん検診が受診できなかった方は、市民検診での受診をご検討ください。詳細はご自身が 住民登録されている自治体のホームページをご確認ください。
- ・がん検診は、健康な方が対象となります。かかりつけ医で「乳がん・子宮がん・大腸がん・肺がん・胃がん」の経過観察を受けている方は、かかりつけ医にて保険診療(保険証を使用し自己負担3割)で経過観察を受けることを推奨いたします。

<がん検診の詳細は、ワコール健康保険組合のホームページをご参照ください> https://www.wacoal-kenpo.or.jp/health-promotion/cancer\_screening.php

●必須項目 Oオプション項目

## ご利用前の確認事項(ワコール健保マイポータルの設定)

## 「ワコール健保マイポータル」に登録

「健診予約専用Webサイト」(i-Wellness)を ご利用いただくには、「ワコール健保マイポータル」の 新規利用登録が必要になります。

#### 【新規利用登録がお済みでない方】

2024年5月下旬頃に「ワコール健保マイポータル」 のユーザーID・仮パスワード等のご案内をご自宅宛 に郵送しております。 ご案内の「新規登録の手順」に沿って利用登録を お願いいたします。

#### 【新規利用登録がお済みの方】

「ワコール健康保険組合ホームページ」 (https://www.wacoal-kenpo.or.jp/) のトップ画面右側にある ①「ワコール健保マイポータル加入者専用サイト」 をクリックして「ワコール健保マイポータル」の ログイン画面へお進みください。

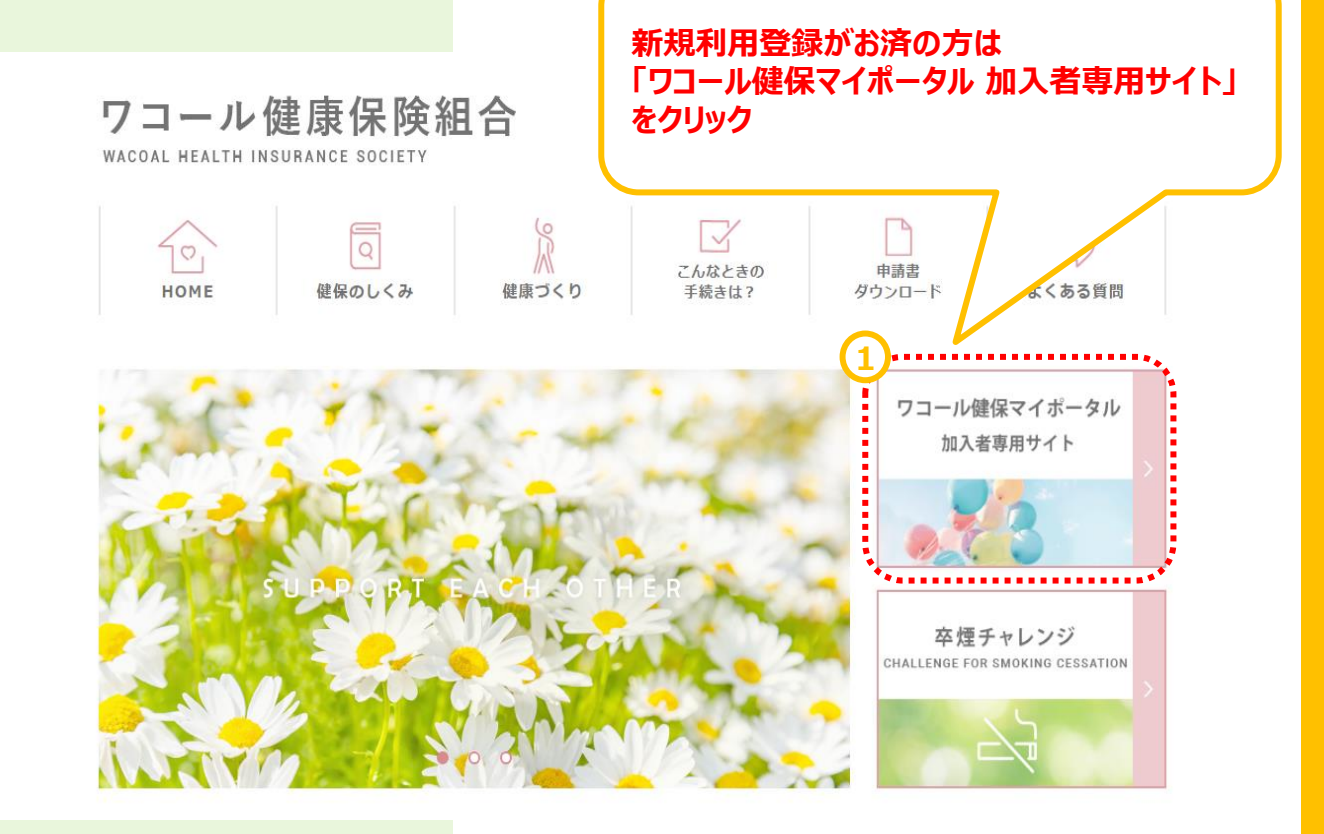

## ご利用前の確認事項(ワコール健保マイポータルの設定)

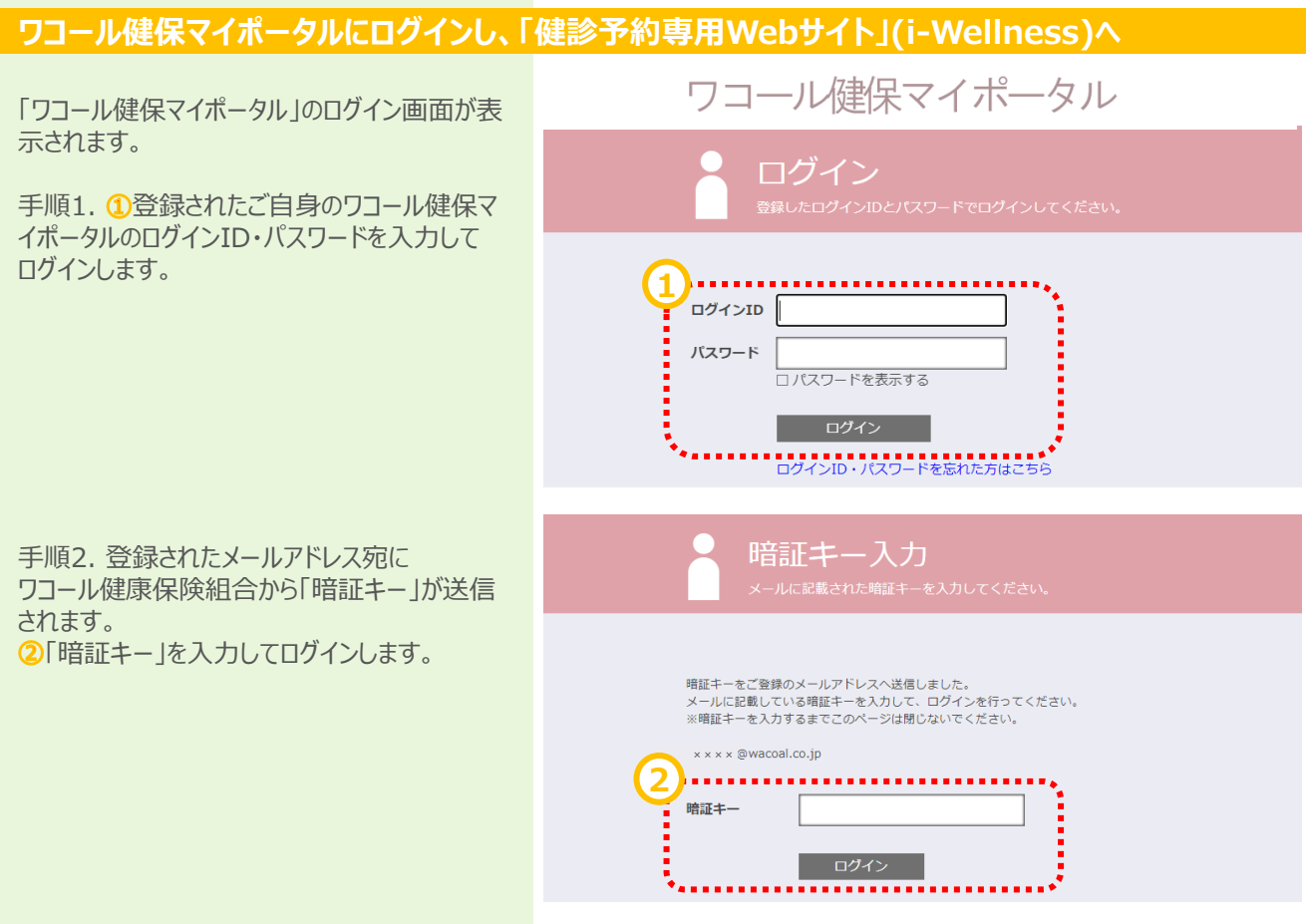

「ワコール健保マイポータル」のトップ画面が表示 されます。

手順3. ③「健診予約」をクリックします。

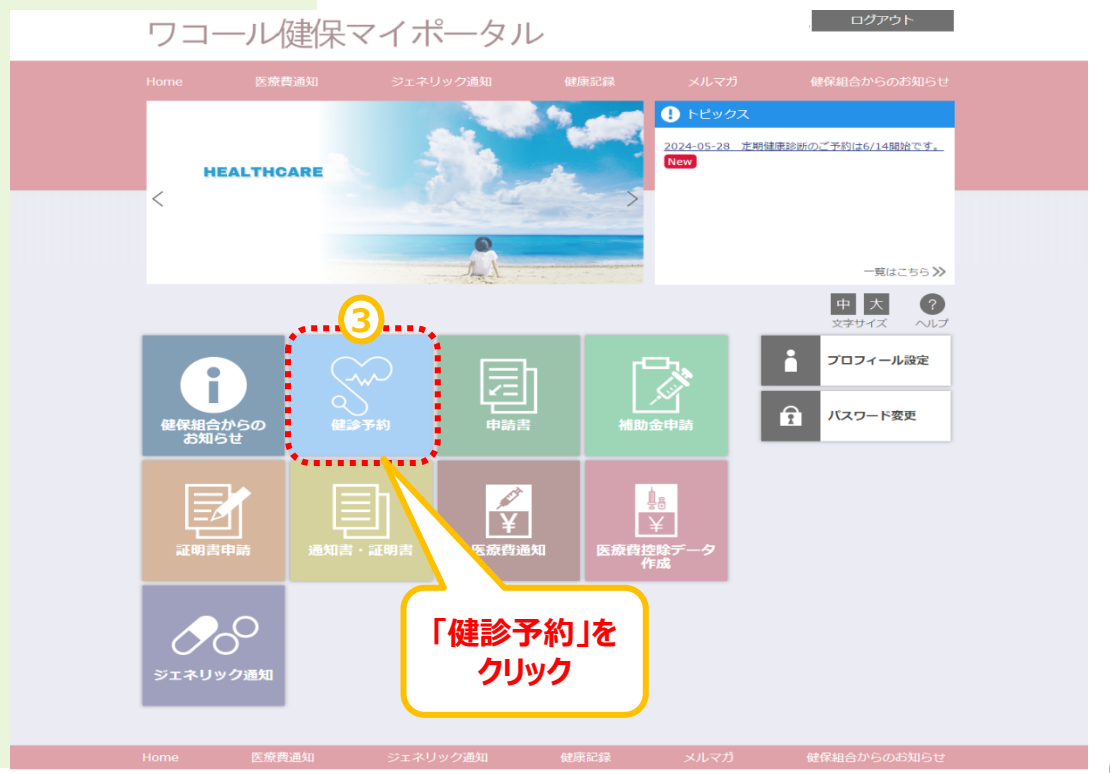

## 初期設定

#### 初期設定①

## 初期設定がお済の方は「i-Wellness」のトップ画面が表示されますので、 <mark>P.9~</mark>お進みください。

Webサイト利用登録

健診「Web予約」サイト「i-Wellness」の "利用規約"の画面が表示されます。

手順1. 最後までスクロール①して内容をご確認いただき、②[同意します]をクリックします。

\*利用規約は最後までご確認いただかないと [同意します]ボタンがクリックできません。

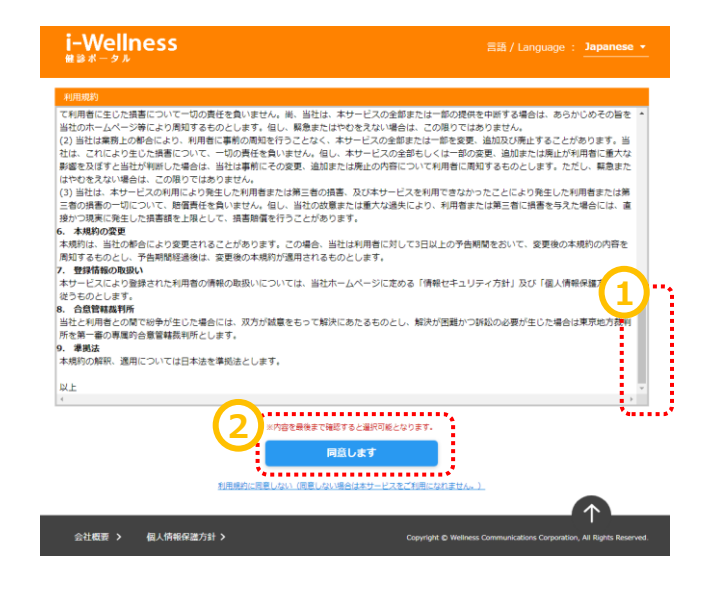

Webサイト利用登録画面へ切り替わります。

※「お客様番号」、「氏名(漢字)」、「性別」、 「生年月日」の欄は既に登録されているため 入力不要です。 (氏名は2024年4月1日時点の情報で更新は ありませんのでご了承ください)

手順2.下記内容を入力・選択ください。 ①メールアドレス ②秘密の質問(プルダウンで選択) ③上記「秘密の質問」に対する「答え」

 ※注意※
 1)健診を受診する「受診対象者本人」の情報を入力してください。
 2)家族で同じメールアドレスは 使用できません。必ず1人ずつ、別々の メールアドレスの登録をお願いします。
 いわゆるフィーチャーフォン《ガラケー》使用の アドレスは一部機種を除き利用できません。パソ コンまたはスマートフォンでお使いのメールアドレス の登録を推奨します。

手順3.④[登録]をクリックします。

| 以下の項目をすべて入力                   | して登録ボタンをクリックしてください。                                            |
|-------------------------------|----------------------------------------------------------------|
| お客様番号 必須                      | 24000001                                                       |
| 氏名(漢字) 必須                     | 姓 和光 名 花子                                                      |
|                               | ※健診案内に記載されている名前を記入してください。(例:健診 太郎)                             |
| 性別 必須                         | ○ 男性 ○ 女性                                                      |
| 生年月日 必須                       | 1978 • 年 05 • 月 20 • 日                                         |
| メールアドレス <mark>必須</mark>       |                                                                |
| 秘密の質問 必須                      |                                                                |
| 答え 必須                         |                                                                |
| ※迷惑メール防止のため<br>p.com】のドメイン指す。 | ○メールの受信設定をしている場合は、あらかじめ設定を解除、あるいは【@i-wellness-<br>常設定を行ってください。 |
| Process (2) 1 (2) 12/12/12/12 |                                                                |

Webサイト利用登録完了

## 初期設定

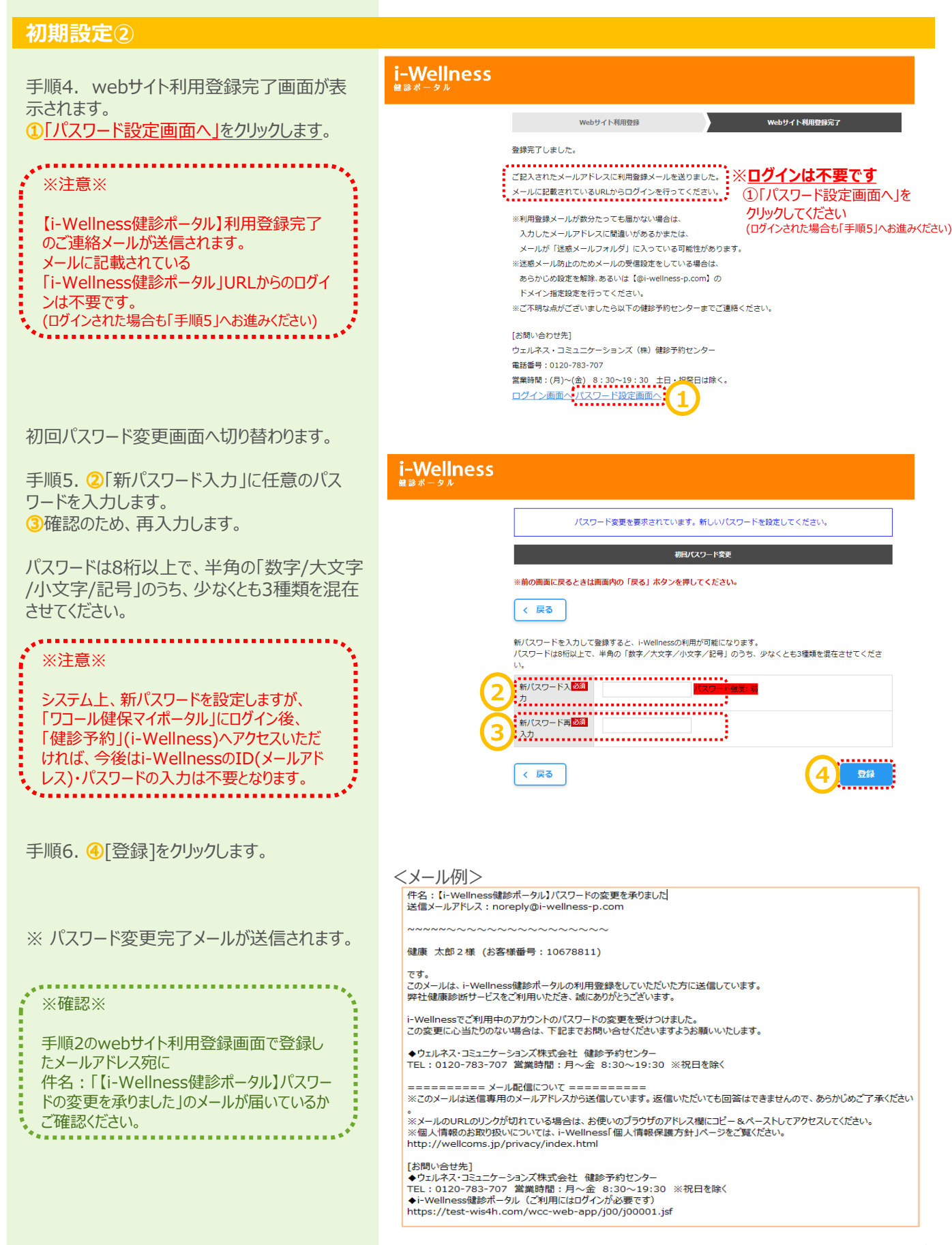

#### Web予約マニュアル ~予約方法~

## 健診予約

#### 健診予約

新パスワードの登録が完了すると、 「i-Wellness」のトップ画面が表示されます。

手順1. ① [健診予約をする]をクリックします。

| i-Wellness | お新聞時間:20408281 ログインロ時:2024/01/2419:01:59 第第ログインロ時: |                                                                                                    |                                                                                                    |                 |      |  |  |  |
|------------|----------------------------------------------------|----------------------------------------------------------------------------------------------------|----------------------------------------------------------------------------------------------------|-----------------|------|--|--|--|
| 住路ボータル     |                                                    | ③よくあるご開閉 (FAQ) ;                                                                                                    |                                                                                                    | 冬止現山 開閉開 傳      |      |  |  |  |
|            | ▲ 注意町<br>本システム<br>前両面に別                            | <b>に頃</b><br>ムではブラウザの戻るは使用<br>そる場合は美面内の戻るボタ                                                                                                    | できません。<br>ンで戻るか、海道上部のTOP                                                                                                    | リンクからTORM面へお戻りく | ださい。 |  |  |  |
|            |                                                    |                                                                                                    | パスワードを変更しま                                                                                                    | した。             |      |  |  |  |
|            | お知らせ                                               |                                                                                                    |                                                                                                    |                 |      |  |  |  |
|            | ● 2021/0<br>予約,交回                                  | 4/01 <b>8日</b> 困ったとき。                                                                                                    | /使利な使い方について                                                                                                    |                 | v    |  |  |  |
|            | • 2024/0                                           | 1/24 NEW 健康診断の                                                                                                    | <u>二室内</u>                                                                                                    |                 | Ŷ    |  |  |  |
|            |                                                    |                                                                                                    | 2024年度                                                                                                    |                 | >    |  |  |  |
|            |                                                    | 2024年度 ウェルネ                                                                                                    | な服火ス                                                                                                    |                 |      |  |  |  |
|            |                                                    | 24年度ウェル-         Sixin大を確認する>         冬の流れと状況         予約 (本確定)         (以2: 大申以みを大)         同診 (本回答)         夏沙当日         満足度アンケート         第二部 | ス・  オース 健診  オース 健診  オース 健  オース 健  オース 使  オース 使 | >               |      |  |  |  |
|            |                                                    |                                                                                                    |                                                                                                    |                 |      |  |  |  |

## 受診項目選択

コース・オプションの選択画面に切り替わります。

手順2. ②確認事項をご確認上、チェックをお 願いいたします(3項目あります)。

手順3. ③女性の方のみ、妊娠についてご回答いただきます。 ▲の注意事項もお読みいただいたうえでいずれかをチェックします。  ● STEP1: コース・オプション選択
 ● STEP2: 医療機関検索(条件選択)
 ● STEP3: 検索結果一覧
 コース・オプション選択
 受診するコースと、そのコースで受診できる検査項目を選択してください。
 は、必ずご入力ください。
 お名前
 上琉山 音振美 様
 あなたの 受診コース
 ● 健保指定ドック 女性 (WCC-012)

### Web予約マニュアル ~予約方法~

## 健診予約

#### 受診項目選択

手順4. ④「希望選択項目」(オプション項目)から受診を希望する検査項目のチェック ボックスをクリックします。

※「希望選択項目」(オプション項目)は、対象 の方のみに表示されます。対象者の詳細は、 <u>P.4</u>「健診項目一覧」をご確認ください。

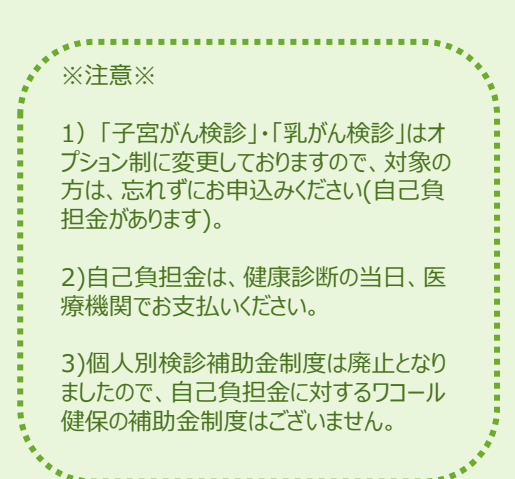

手順5. 5選択した内容に合わせて自己負担金が計算されます。金額をご確認ください。

※項目により自己負担金が異なります。

|               | く子宮がん検査                     |         |
|---------------|-----------------------------|---------|
|               | □ 子宮頚部細胞診&内診● 【550円】        |         |
|               | □ 子宮頚部細胞診&内診&経羅エコー◎【4,400円】 |         |
|               | 乳がん検査                       |         |
|               | □ 乳房エコー&マンモ&触診● 【550円】      |         |
| 白己色汨소全計       | _*                          | 0円(#33) |
|               |                             |         |
| ※ 目己負担のある検査を受 | ◎する場合は、当日、医療機関でお支払ください。<br> |         |

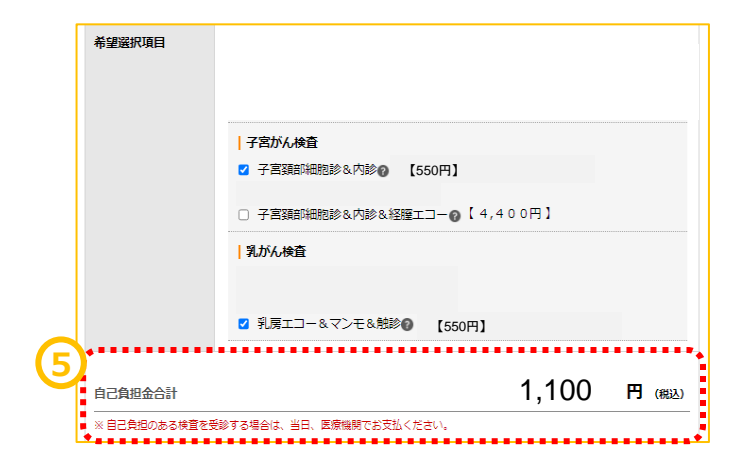

### 医療機関検索

医療機関・受診日選択の画面へ切り替わります。

手順1. ①受診したい医療機関を検索します。 医療機関名、エリア、住所、駅名などの交通 機関、こだわり条件での検索が可能です。 地域によってはさらに細かく指定することが可能 です。

| ••• | ※注意※                             |
|-----|----------------------------------|
|     | 1)最寄(勤務先またはご自宅)の医療機<br>関を選択ください。 |
|     | 2)委託先の変更等にともない、昨年度受              |

診された医療機関が選択肢にない事もござ いますので、ご了承ください。

手順2. 2[検索する]をクリックします。

検索ボタンの下に条件に当てはまる医療機関 が表示されます。

手順3. ③受診したい医療機関の[この医療 機関を選択]をクリックします。(医療機関は 第2希望まで選択可能です。)

|                              |                                              |                                  |                             | •••••     |
|------------------------------|----------------------------------------------|----------------------------------|-----------------------------|-----------|
| 医源機開CD                       | [ 半]                                         | 9英数字]                            |                             |           |
| エリア                          |                                              |                                  |                             |           |
| 都道府県                         |                                              |                                  |                             |           |
| □北海道                         |                                              |                                  |                             | $\sim$    |
| □東北                          |                                              |                                  |                             | $\sim$    |
| ○問車                          |                                              |                                  | •••••                       | ^         |
|                              | 県 □群馬県 □埼玉県                                  |                                  | 都 □神奈川県                     |           |
| 東京都 │ □23区                   | 凍部□23区西部□多摩北                                 | 部 □多摩西部 □多摩酒                     | 南部 □伊豆諸島及び小笠                | 源諸島       |
| □北陸                          |                                              |                                  |                             | $\sim$    |
| □中部                          |                                              |                                  |                             | $\sim$    |
| □近畿                          |                                              |                                  |                             | ~         |
|                              |                                              |                                  |                             | V         |
|                              |                                              |                                  |                             |           |
|                              |                                              |                                  |                             | ~         |
| □フレ州・沖縄                      |                                              |                                  |                             | ~ ~       |
| 1112.07                      |                                              |                                  |                             |           |
| 住所漢語                         | 字・カナで検索できます                                  |                                  |                             | [ 漢字・カナ ] |
| 文通機関                         |                                              |                                  |                             |           |
| 交通機関 駅                       | 名・路線名・空港名など                                  |                                  |                             | [ 漢字・カナ ] |
| こだわり                         |                                              |                                  |                             |           |
| □ 子供連れでの受診                   | □ 駐車場あり □ 十日(                                | ж                                |                             |           |
| □ i-Wellness問診回答             | 新要                                           |                                  |                             |           |
| 自宅から K                       | m以内 職場から                                     | Km以内 [半角数字                       |                             |           |
| *****                        |                                              |                                  |                             |           |
| 検査の選択項目の内容に。                 | より受診可能な医療機関が夢                                | はります。                            |                             |           |
| ■療機関を検索時、医療様<br>検査の選択項目を変更する | <sup></sup> 機関数が少なかったり希望の<br>る事で受診できる医療機関数   | )医療機関が見当たらない<br>が変化します           | い場合は、                       |           |
|                              |                                              |                                  |                             |           |
|                              | - 指定なし   エリア(都                               | 『道府県): <b>東京都</b> / エ            | リア(住所): <b>指定なし</b> / :     | エリア(交通機   |
| - 18AE/6U   C/24.            | JO - BAEAU                                   | 6                                |                             |           |
|                              | 条件をクリア                                       | <ul> <li>Q 検索す</li> </ul>        | 3                           |           |
| 該立匠 (100)                    | ### 1. 10 #+ ==                              |                                  |                             |           |
| 水ヨビ原(機) 103 後査の選択項目の内容に      | 1+++<br>より医療機関が少なくなる場合た                      | があります。                           |                             |           |
| 検索条件の変更は、同画<br>です。           | 面上部の「コース・オプション通                              | 訳」もしくは「医療機関検熱                    | 索(条件選択)」から行うこと              | が可能       |
|                              | 1 2 3                                        | 4 5 11                           | 次の10                        | 件 >       |
| +                            |                                              |                                  |                             |           |
| ウエルネス・コミュ                    | ニケーションス健診セ                                   | フター (5130769)                    |                             |           |
|                              | 〒1080073 東京都港<br>交通 JR新宿駅直結、                 | <b>区三田1-4-28三</b><br>東京メトロ新宿3丁目駅 | <b>田国際ビル22F</b> 地<br>から徒歩5分 | ×         |
|                              | 子供連れでの受診                                     | 場あり <u>†日0</u> K に               | Wellness問診同答不要              | 青静阁       |
|                              |                                              | THON                             |                             |           |
|                              | 2011年1月1日 2月1日 2月1日 2月1日 2月1日 2月1日 2月1日 2月1日 |                                  |                             |           |
|                              | 栓山門 栓甲門                                      |                                  |                             |           |
|                              | <b>腔山</b> 川 腔開川                              | 受;<br>/                          | 診可能なコース・オプシ                 | ョンを確認する   |
|                              | 趁山叫 趁雨叫                                      | 受                                | 診可能なコース・オプシ                 | ョンを確認する   |

## 健診予約(医療機関選択~受診希望日選択)

画面下部に条件に合致する医療機関が表示 されます。

手順4. ④医療機関は最大2機関まで同時 にご希望いただけます。 選択が終わったら受診希望日選択に進むをク リックします。

カレンダーの画面に切り替わります。

カレンダーの中からご希望日を最低3日最大5 日選んでください。

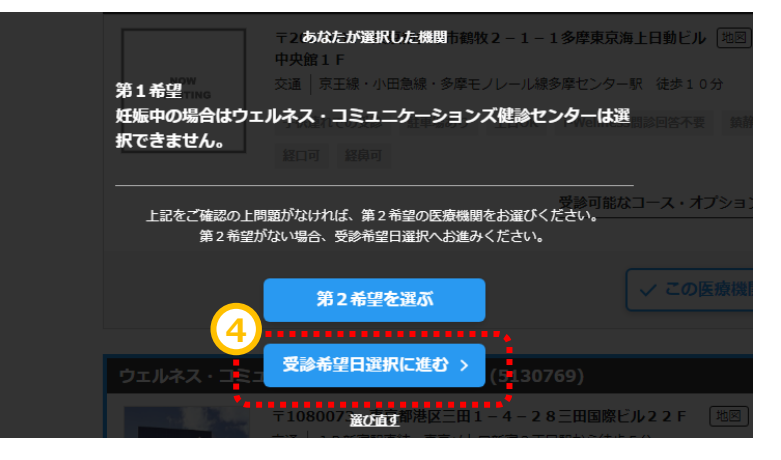

| דל                                                                   | ルネフ                              | <b>र</b> ∙ ⊐                     | בב≍                          | ケー                        | ション                | バ健              | <u> 参センタ</u>                  | -(51307               | 69)   |            | *.** |
|----------------------------------------------------------------------|----------------------------------|----------------------------------|------------------------------|---------------------------|--------------------|-----------------|-------------------------------|-----------------------|-------|------------|------|
|                                                                      |                                  |                                  | 〒 <b>108</b> (<br>交通         | <b>0073</b><br>J R新宿      | <b>東京都</b><br>駅直結、 | 港区三田<br>東京メト    | <b> 1 - 4 - 2</b><br>□新宿 3 丁目 | 8 三田国際ビル<br>駅から徒歩 5 分 | 2 2 F | <u>ائر</u> |      |
|                                                                      |                                  |                                  | 子供連れ                         | いでの受診                     | 11 11              | 駆あり             | 土日OK                          | i-Wellness問题          | 阿答不要  | 鎮静剤        |      |
|                                                                      |                                  |                                  | 経口可                          | 経鼻                        | J                  |                 |                               |                       |       |            |      |
|                                                                      | リクエフ                             | 、トする                             | 日程を選                         | 訳                         |                    |                 |                               |                       |       |            |      |
| ▲ <sup>現</sup><br>2                                                  | l在2024<br>024/06,                | 年07月は<br>/01からI                  | 予約待機<br>順次予約調                | 期間です。<br>問整が開始            | 。<br>きとなりま         | ŧ.              |                               |                       |       |            |      |
| <u>&lt;2024</u>                                                      | <u>年06月</u>                      | 20                               | 24年07                        | 7月                        | <u>2024</u> £      | <u>E08月&gt;</u> | 受診养                           | 望日                    |       |            |      |
| Η                                                                    | 月                                | 火                                | 水                            | 木                         | 金                  | ±               | 必須                            | 2024/06/27            | ×     |            |      |
|                                                                      | <u>1</u> 3                       | <u>2</u> 🕘                       | <u>3</u> 5                   | 4                         | 5                  | <u>6</u>        | N/78                          | 2024/05/20            |       |            |      |
| 7                                                                    | •                                | 0                                | 10                           |                           | 12                 | 12              | 必須                            | 2024/06/28            | ×     |            |      |
| $\Delta$                                                             | <u>∘</u><br>∆                    |                                  | $\Delta$                     | $\Delta$                  | Δ                  | $\Delta$        | 必須                            | 2024/07/01            | × 🔥 🗄 | 約待機日       |      |
| <u>14</u>                                                            | <u>15</u>                        | <u>16</u>                        | <u>17</u>                    | <u>18</u>                 | <u>19</u>          | <u>20</u>       |                               | 2024/07/02            | × 🔥 🗄 | 約待機日       |      |
|                                                                      | Δ                                | Δ                                | Δ                            | Δ                         | Δ                  | Δ               |                               |                       |       |            |      |
| <u>21</u>                                                            | <u>22</u>                        | <u>23</u>                        | <u>24</u>                    | <u>25</u>                 | <u>26</u>          | <u>27</u>       |                               | 2024/07/03            | × 🚹 3 | 約待機日       |      |
| 28                                                                   | 29                               | 30                               | 31                           |                           |                    | -               |                               |                       |       |            |      |
| Δ                                                                    | $\triangle$                      | $\triangle$                      | $\triangle$                  |                           |                    |                 |                               |                       |       |            |      |
| <ul> <li>□ お申し</li> <li>▲ 混雑の</li> <li>△ 混雑の</li> <li>診療目</li> </ul> | レ込み可能<br>りため、予<br>りため、予<br>日でないた | E日です。<br>5約が取れ<br>5約が取り<br>5め選択で | 予約可否<br>ない可能<br>づらい日<br>きません | を確認い<br>性が高い<br>程です。<br>。 | たします<br>日程です       |                 |                               |                       |       |            |      |

## 健診予約(医療機関選択~受診希望日選択)

対応医師・技師の性別:女性医師等の対応情報が確認できます。

#### ※子宮がん検診、乳がん検診対象者の方で、 受診を希望された方のみ表示されます。

手順5.予約に際して事前に注意いただきた い内容です。あらかじめご確認をお願いいたし ます。

| 検査項目      | 月 | 火 | 水 | 木 | 金 | ±           | E        | 祝祭日          |
|-----------|---|---|---|---|---|-------------|----------|--------------|
| 乳がん(エコー)  | 女 | 女 | 女 | 女 | 女 | Δ           | $\Delta$ | Δ            |
| 乳がん (マンモ) | 女 | 女 | 女 | 女 | 女 | $\triangle$ | $\Delta$ | Δ            |
| 子宮がん      | 女 | 女 | 女 | 女 | 女 | 女           | 女        | 女            |
| 経歴エコー     | 女 | 女 | 女 | 女 | 女 | 女           | 女        | 女            |
| 経歴エコー     | 女 | 女 | 女 | 女 | 女 | 女<br>△:指    | 女<br>定不可 | 女<br>、×:実施不可 |

第5希望までのお申込みと別に、追加の希望 期間や、ご希望の健診開始時間について、ご 入力いただくことが可能です。 ご都合の良い期間、ご希望の健診開始時間 がございましたらご入力をお願いいたします。

※受付時間は医療機関確認後、医療機関 が設定します為、ご希望の沿えない場合がご ざいます。

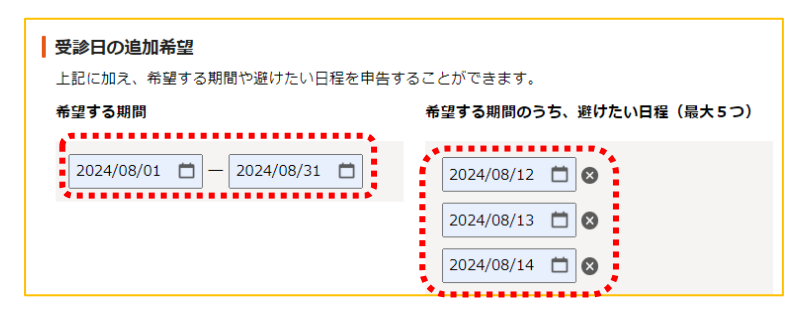

| 予約する健診開始時間           健診開始時間のご希望があれば入力してください。         |
|------------------------------------------------------|
| 09 🗸 時 00 🗸 分 — 12 🗸 時 00 🗸 分                        |
| -<br>※受付時間は医療機関が設定するため、ご希望に添えない場合があります。あらかじめご了承ください。 |

< 戻る

手順6. ⑤[次へ]をクリックします。

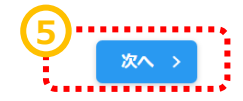

## 連絡先・送付先の入力、同日受診のご希望

連絡先・送付先の入力画面へ切り替わります。

手順7. ⑥ [日中連絡先][書類送付先]を 入力します。

この欄に記載された情報は、 受診案内等の送付先情報として使用します。

手順8. 記載住所が間違いないことを確認いただき、住所確認欄にチェックをします。

手順9. ⑦ お子様連れのご希望がある方は 「希望あり」にチェックをいただき、年齢情報を 入力ください

手順10. ⑧ 同日でご受診のご希望がある場合は「希望あり」にチェックをいただき、同日受診希望の方の情報をご入力ください。

※同日受診希望の方からもお申込みをいただ <u>く必要がござます。ご予約情報の紐づけのみと</u> なりますのでご注意ください。

お客様番号はi-Wellness画面上部の ヘッダーに記載がございますので、お相手方の お客様番号を確認のうえ、入力してください。

手順11. 9「次へ]をクリックします。

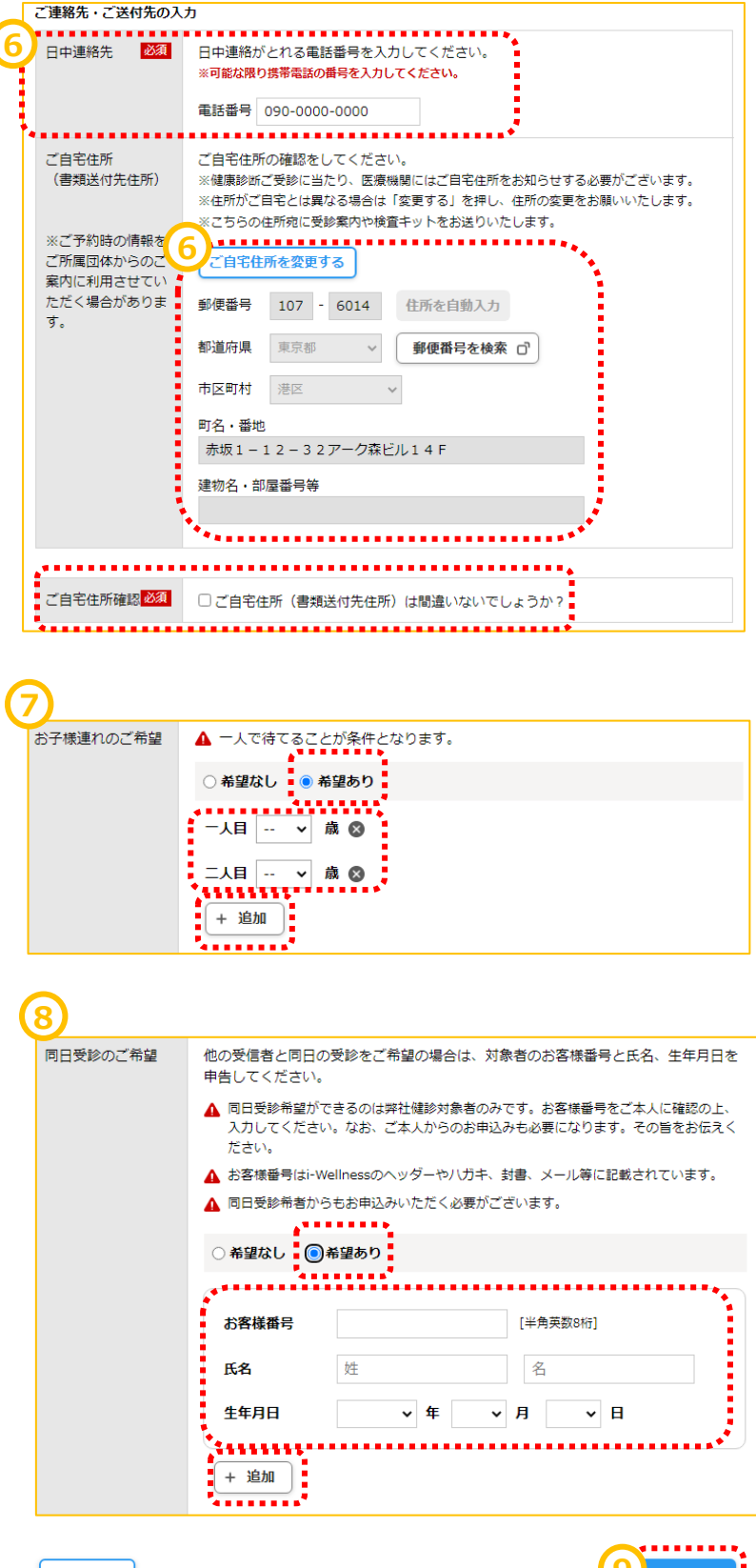

#### 確認

予約の最終確認画面へ切り替わります。

手順12.予約内容を確認し、誤りが無ければ10[予約登録]をクリックします。

| ※予約登録と同時にSM9<br>※ご登録いただいた携帯             | -<br>3(ショートメッセージサービス)でのご連絡に同意いただいたものとみなします。<br> 電話・PHSへご予約調整の結果等をSMSにてお送りする場合がございます。 |
|-----------------------------------------|--------------------------------------------------------------------------------------|
| 第1希望 ウェル                                | ネス・コミュニケーションズ健診センター(5130769)                                                         |
|                                         | 〒1080073 東京都港区三田1-4-28三田国際ビル22F 地図<br>交通 ↓ JR新宿駅直結、東京メトロ新宿3丁目駅から徒歩5分                 |
|                                         | ▶ 予約希望日 第1 希望 = 2024年06日27日(本)                                                       |
|                                         | 第1句型 2024年06月27日(不)<br>第2希望 2024年06月28日(金)                                           |
|                                         | 用 3 布望 2024年06月29日(工)<br>第 4 希望<br>第 5 差頃                                            |
|                                         | *************************************                                                |
|                                         | ▲建する場合<br>希望する期間<br>2024年08月01日(木) ~ 2024年08月31日(土)                                  |
|                                         | 上記のうち避けたい日程                                                                          |
|                                         | 2024年08月12日(月)<br>2024年08月13日(火)<br>2024年08月13日(火)                                   |
|                                         | 希望する診察開始時間                                                                           |
|                                         | 08時 00分 ~ 10時 00分                                                                    |
|                                         |                                                                                      |
|                                         |                                                                                      |
| 基本項目                                    | 医師診察、尿検査、聴力(1K4K)選別、心電図検査、胸部直接X線、血液検査、<br>便潜血免疫2回法                                   |
|                                         | 【0円】                                                                                 |
|                                         |                                                                                      |
| 希望選択項目                                  | 子宮頚部細胞診&内診、乳房エコー&マンモ&触診 【1,100円】                                                     |
| 自己負担金合計                                 | 1,100円(税込)<br>▲ 自己負担のある検査を受診する場合は、当日、医療機関でお支払ください。                                   |
| 確認事項                                    | 妊娠していない                                                                              |
| 日中連絡先                                   | 090-0000-0000<br>※ご登録いただいた携帯電話・PHSへご予約調整の結果等をSMS(ショートメッセー<br>ジサービス)にてお送りする場合がございます。  |
| 送付先                                     | 〒107-6014<br>東京都港区赤坂1-12-32アーク森ビル14F                                                 |
|                                         |                                                                                      |
| その他                                     |                                                                                      |
| 伝達事項                                    |                                                                                      |
| お子様連れのご希望                               | 希望あり                                                                                 |
|                                         | 一人目 0 歳<br>二人目 2 歳                                                                   |
| 同日受診のご希望                                | 希望あり                                                                                 |
|                                         | お客様番号 12345678<br>氏名 上琉山 音栖男<br>生年月日 1994年 01月 02日                                   |
| その他のご希望                                 | 筆談希望                                                                                 |
|                                         |                                                                                      |
| 1日本 1日本 1日本 1日本 1日本 1日本 1日本 1日本 1日本 1日本 | を知めてくれず。<br>結果が出るまで2~3週間ほどお待ちくたさい。<br>D結果報告書は、受診された医療機関から直接お送りします。                   |
| く 戻る                                    | 10 予約登録 >                                                                            |
|                                         |                                                                                      |

15

### 完了

予約登録完了画面へ切り替わります。

"予約を受け付けました。"と表示されます。 以上で健診予約完了です。

予約の確定は、3~4営業日後に、ご登録いただいたメールアドレス宛に「予約の確定」をお知らせするメールが届きます。 このメールを受け取った時点で「予約確定」となりますので、ご注意くださいますようお願いいたします。

※医療機関により確定までの日数が異なる 場合がございます。 ※お申込み内容に対して別途確認のご連 絡をさせていただく場合がございます。

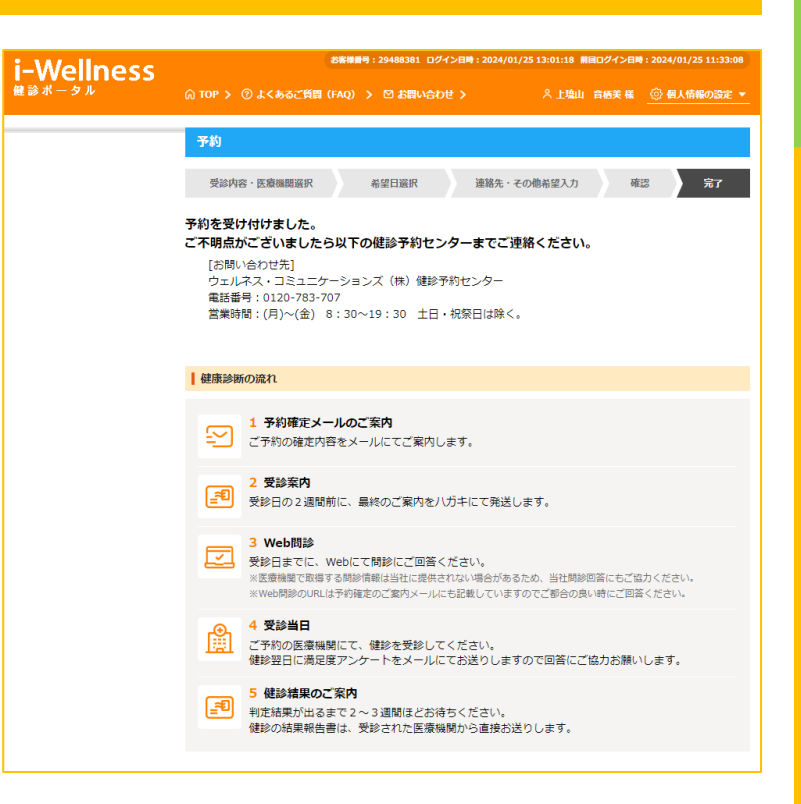

#### Web予約マニュアル ~予約方法~

## 予約キャンセル

#### 予約キャンセル

ワコール健保マイポータルにログイン後、「健診予約」からi-WellnessのTOPページを開きます。

手順1. ①[予約内容を確認する]をクリック します。

予約画面に切り替わります。

手順2. 2 [予約キャンセル]をクリックします。

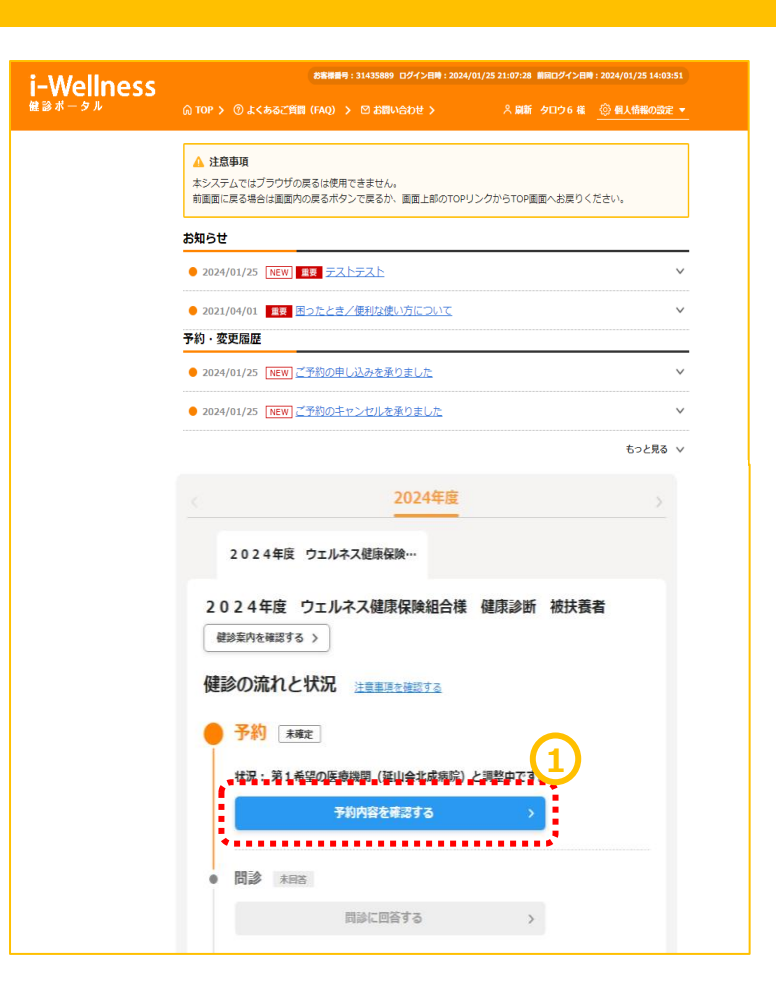

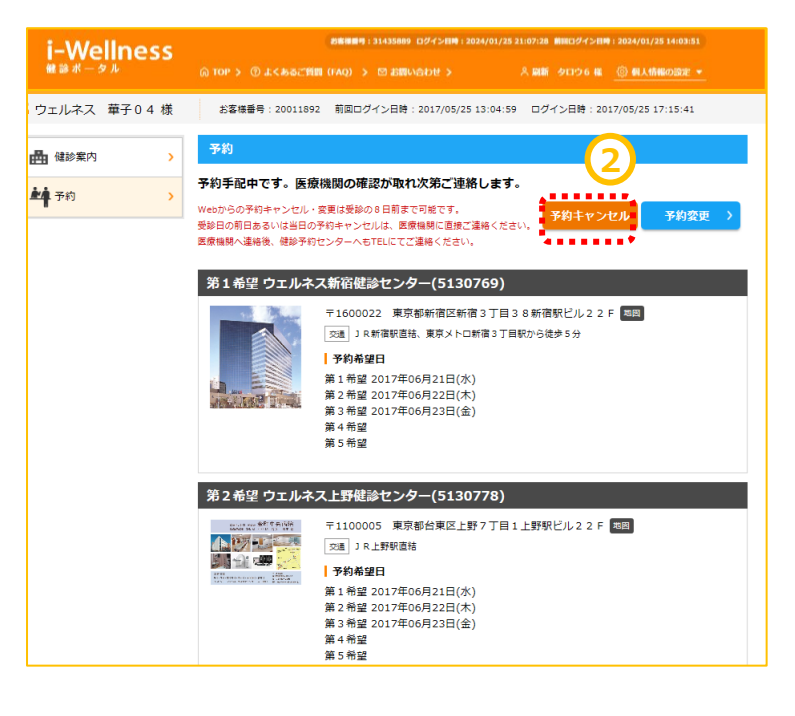

## 予約キャンセル

## 予約キャンセル

予約キャンセル確認画面へ切り替わります。

手順3. ③[予約キャンセル]をクリックします。 "キャンセルしてよろしいですか?"というポップ アップが表示されますので④[はい]をクリックし ます。

| i-Wellness                                       | <b>5売得勝時</b> : 31435889 ログイン目時 : 2024/01/25 21:07:28   前田ログイン目時 : 2024/01/25 14:03:51                                                                                                    |   |  |
|--------------------------------------------------|----------------------------------------------------------------------------------------------------|---|--|
| 健診ポータル                                           | © TOP > ⑦ よくあるご質問(FAQ) > ◎ お問い合わせ > 2、刷新 タロウ6 株 <u>◎ 和人情報の設定 ▼</u>                                                                                                    |   |  |
| 🖁 ウェルネス  華子 0 4 様                                | お客様番号:20011892 前回ログイン日時:2017/05/2513:04:59 ログイン日時:2017/05/2517:15:41                                                                                                    |   |  |
| ▲ 健診案内 >                                         | 予約                                                                                                    |   |  |
| <b>於</b> 予約 >                                    | 予約キャンセル確認                                                                                                    |   |  |
|                                                  | 第1希望 ウェルネス新宿健診センター(5130769)                                                                                                    |   |  |
|                                                  | T1600022 東京都新宿区新宿3丁目38新宿駅ビル22F 国<br>2 3 18新宿駅道法、東京メトロ新宿3丁目駅から徒歩5分<br><b>○</b> 3 18新宿駅道法、東京メトロ新宿3丁目駅から徒歩5分<br><b>○</b> 3 18新宿駅道法、東京メトロ新宿3丁目駅から徒歩5分<br><b>○</b> 3 18新宿駅道法、東京メトロ新宿3丁目駅から徒歩5分<br><b>○</b> 3 18新宿駅道路<br><b>○</b> 3 18新宿駅道路<br><b>○</b> 3 185<br><b>○</b> 3 185<br><b>○</b> 3 |   |  |
| 第2希望 ウェルネス上野健診センター(5130778)                      |                                                                                                    |   |  |
|                                                  | ★1100005 東京都台東区上野7丁目1上野駅ビル22F 回回<br>○ 3 JR上野駅遮詰<br>3 90分毎組日<br>第1希望2017年06月21日(水)<br>第2希望2017年06月22日(木)<br>第3希望<br>第5希望                                                                                                    |   |  |
|                                                  | 受診者 ウェルネス 華子04                                                                                                    |   |  |
|                                                  | あなたの 受診 コー<br>ス 後合健診 35歳以上 女性                                                                                                    |   |  |
| <b>在新绘图                                     </b> |                                                                                                    |   |  |
| <b>马沙</b> 车                                      |                                                                                                    |   |  |
| メレビロ<br>あなたの 受診 コー<br>ス                          | 総合健診 35歳以上 女性                                                                                                    |   |  |
| 基本項目                                             | 医師診察、身体計測、視力検査、血圧測定、 腹囲計測、尿検査、聴力検<br>査、胸部X線、心電図、便潜血検査、<br>血液検査【0円】                                                                                                    |   |  |
| 希望選択項目                                           | 子宮がん検診                                                                                                    |   |  |
| 自己負担金合計                                          | 550円(税込)                                                                                                    |   |  |
| ※白口合何のキス検索た形的                                    |                                                                                                    |   |  |
| \ <del>\</del> ,                                 |                                                                                                    |   |  |
| 1里1言欄                                            |                                                                                                    |   |  |
| コメント                                             |                                                                                                    |   |  |
| 日中連絡先                                            | 090000000                                                                                                    |   |  |
| 送付先                                              | 〒108-0073<br>東京都港区三田1-4-28三田国際ビル23F                                                                                                    |   |  |
| く 戻る                                             | 予約キャンセル >                                                                                                    | ソ |  |

## 予約キャンセル

## 予約キャンセル

予約キャンセル完了画面へ切り替わります。 "予約を取消しました"と表示されます。

手順4.セル⑤[予約登録へ]をクリックし、再 度予約登録を実施します。 (→<u>P.9~</u>健診予約参照)

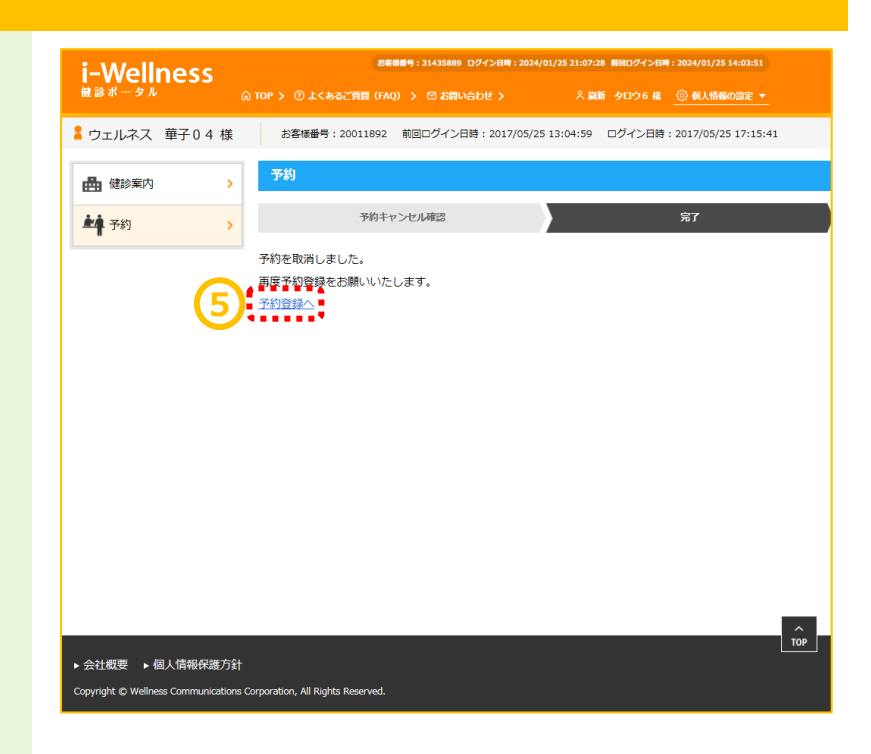

## お問い合わせ先

| お問い合わせ内容                                    | お問い合わせ先                                                                                                    |
|---------------------------------------------|----------------------------------------------------------------------------------------------------|
| 健診予約状況の確認、変更、キャンセル                          | <ul> <li>ワコール健保マイポータルにログイン後、i-Wellnessよりお手続きください。<br/>(キャンセル方法P.17~)</li> <li>※ 受診日8日前 :i-Wellnessでの予約変更・キャンセルが可能<br/>受診日7~2日前:下記健診予約センターへ電話連絡<br/>受診日前日・当日 :医療機関と下記健診予約センターへ電話連絡</li> </ul> |
| i-Wellnessの操作方法、健診予約、健診医療機関、<br>受診案内に関すること  | ワコール健保マイボータルにログイン後、i-Wellnessサイト上部に表示される<br>「図お問い合わせ」をご利用ください。<br>下記健診予約センターへお電話でのお問い合わせも可能です。<br>ウェルネス・コミュニケーションズ(株)健診予約センター<br>☎0570-783-186 営業時間:(月)~(金) 8:30~19:30 土日・祝祭日は除く)            |
| 健康診断の内容に関すること                               | ワコール健康保険組合 健康開発チーム 🛛 🖾 kenkan@wacoal.co.jp                                                                                                    |
| ワコール健保マイポータルに関すること                          | ワコール健康保険組合 業務チーム 🛛 🖾 kenpo@wacoal.co.jp                                                                                                    |
| 勤務の扱い、交通費に関すること、<br>妊娠中や休職中の方、退職される方の受診について | 所属事業所の人事部門にお問い合わせください                                                                                                    |